# Alibaba Cloud Quick BI

Pricing

Issue: 20190418

MORE THAN JUST CLOUD |

### Legal disclaimer

Alibaba Cloud reminds you to carefully read and fully understand the terms and conditions of this legal disclaimer before you read or use this document. If you have read or used this document, it shall be deemed as your total acceptance of this legal disclaimer.

- 1. You shall download and obtain this document from the Alibaba Cloud website or other Alibaba Cloud-authorized channels, and use this document for your own legal business activities only. The content of this document is considered confidential information of Alibaba Cloud. You shall strictly abide by the confidentiality obligations. No part of this document shall be disclosed or provided to any third party for use without the prior written consent of Alibaba Cloud.
- 2. No part of this document shall be excerpted, translated, reproduced, transmitted, or disseminated by any organization, company, or individual in any form or by any means without the prior written consent of Alibaba Cloud.
- 3. The content of this document may be changed due to product version upgrades , adjustments, or other reasons. Alibaba Cloud reserves the right to modify the content of this document without notice and the updated versions of this document will be occasionally released through Alibaba Cloud-authorized channels. You shall pay attention to the version changes of this document as they occur and download and obtain the most up-to-date version of this document from Alibaba Cloud-authorized channels.
- 4. This document serves only as a reference guide for your use of Alibaba Cloud products and services. Alibaba Cloud provides the document in the context that Alibaba Cloud products and services are provided on an "as is", "with all faults " and "as available" basis. Alibaba Cloud makes every effort to provide relevant operational guidance based on existing technologies. However, Alibaba Cloud hereby makes a clear statement that it in no way guarantees the accuracy, integrity , applicability, and reliability of the content of this document, either explicitly or implicitly. Alibaba Cloud shall not bear any liability for any errors or financial losses incurred by any organizations, companies, or individuals arising from their download, use, or trust in this document. Alibaba Cloud shall not, under any circumstances, bear responsibility for any indirect, consequential, exemplary, incidental, special, or punitive damages, including lost profits arising from the use

or trust in this document, even if Alibaba Cloud has been notified of the possibility of such a loss.

- 5. By law, all the content of the Alibaba Cloud website, including but not limited to works, products, images, archives, information, materials, website architecture, website graphic layout, and webpage design, are intellectual property of Alibaba Cloud and/or its affiliates. This intellectual property includes, but is not limited to, trademark rights, patent rights, copyrights, and trade secrets. No part of the Alibaba Cloud website, product programs, or content shall be used, modified , reproduced, publicly transmitted, changed, disseminated, distributed, or published without the prior written consent of Alibaba Cloud and/or its affiliates . The names owned by Alibaba Cloud shall not be used, published, or reproduced for marketing, advertising, promotion, or other purposes without the prior written consent of Alibaba Cloud. The names owned by Alibaba Cloud include, but are not limited to, "Alibaba Cloud", "Aliyun", "HiChina", and other brands of Alibaba Cloud and/or its affiliates, which appear separately or in combination, as well as the auxiliary signs and patterns of the preceding brands, or anything similar to the company names, trade names, trademarks, product or service names, domain names, patterns, logos, marks, signs, or special descriptions that third parties identify as Alibaba Cloud and/or its affiliates).
- 6. Please contact Alibaba Cloud directly if you discover any errors in this document.

# **Generic conventions**

### Table -1: Style conventions

| Style           | Description                                                                                                    | Example                                                                                                    |  |  |  |
|-----------------|----------------------------------------------------------------------------------------------------|----------------------------------------------------------------------------------------------------|--|--|--|
|                 | This warning information<br>indicates a situation that will<br>cause major system changes,<br>faults, physical injuries, and other<br>adverse results. | <b>Danger:</b><br>Resetting will result in the loss of<br>user configuration data.                                |  |  |  |
|                 | This warning information<br>indicates a situation that may<br>cause major system changes,<br>faults, physical injuries, and other<br>adverse results.  | Warning:<br>Restarting will cause business<br>interruption. About 10 minutes are<br>required to restore business. |  |  |  |
|                 | This indicates warning informatio<br>n, supplementary instructions,<br>and other content that the user<br>must understand.                             | <b>O</b> Notice:<br>Take the necessary precautions<br>to save exported data containing<br>sensitive information.  |  |  |  |
|                 | This indicates supplemental<br>instructions, best practices, tips,<br>and other content that is good to<br>know for the user.                          | Note:<br>You can use Ctrl + A to select all<br>files.                                                             |  |  |  |
| >               | Multi-level menu cascade.                                                                                                    | Settings > Network > Set network<br>type                                                                          |  |  |  |
| Bold            | It is used for buttons, menus<br>, page names, and other UI<br>elements.                                                                               | Click OK.                                                                                                    |  |  |  |
| Courier<br>font | It is used for commands.                                                                                                    | Run the cd / d C :/ windows<br>command to enter the Windows<br>system folder.                                     |  |  |  |
| Italics         | It is used for parameters and variables.                                                                                                    | bae log list<br>instanceid Instance_ID                                                                            |  |  |  |
| [] or [a b]     | It indicates that it is a optional<br>value, and only one item can be<br>selected.                                                                     | ipconfig [-all -t]                                                                                                |  |  |  |

| Style       | Description                                                                        | Example                          |
|-------------|------------------------------------------------------------------------------------|----------------------------------|
| {} or {a b} | It indicates that it is a required<br>value, and only one item can be<br>selected. | <pre>swich {stand   slave}</pre> |

# Contents

| Legal disclaimer                                 | I |
|--------------------------------------------------|---|
| Generic conventions                              | I |
| 1 Quick BI billing methods                       | 1 |
| 2 Purchase, upgrade, and renew Quick BI services | 4 |
| 3 Overdue payments                               | 8 |

# 1 Quick BI billing methods

Quick BI charges fees according to the number of users in the account and the subscription duration. When you use Quick BI services to create or read reports, you need to occupy a certain number of users. You can purchase users based on your needs. To purchase Quick BI services, see *Purchase, upgrade, and renew Quick BI services*.

Each purchased Quick BI service is active for a maximum of one year. You can select the number of users and the subscription duration based on your needs. When your Quick BI service is about to expire, the system sends a message to prompt you to renew your Quick BI service.

Your resources are retained for seven days from the expiration date. If you do not renew your Quick BI service within seven days after the service expires, your resources are automatically released. and all data except for files are permanently removed. For more information about product expiration, see *Overdue payments*.

Quick BI provides two editions using different billing methods.

- · Quick BI Pro
- · Quick BI Enterprise Standard

### Quick BI Pro

The subscription period of the Pro edition is fixed to one year. You can specify the number of users to be purchased, and the system automatically calculates the prices for you.

|                     |                      |                                                                                                    |                                                         |                                                             |                                   |       | Current Se                                            | lected                             |
|---------------------|----------------------|----------------------------------------------------------------------------------------------------|---------------------------------------------------------|-------------------------------------------------------------|-----------------------------------|-------|-------------------------------------------------------|------------------------------------|
|                     | Region:              | Singapore                                                                                                    | Hong Kong                                               | Germany (Frankfurt)                                         | Malaysia                          |       | Region::                                              | Sing                               |
|                     | Edition<br>Features: | Quick BI Pro  Connecting to Aliba                                                                                                    | Quick BI Professional                                   |                                                             |                                   |       | Edition:<br>Number of U<br>Subcription<br>Renewal Dur | Quic<br>J 50<br>P 1 yea<br>ra1 yea |
| Basic Configuration |                      | <ul> <li>Connecting to external databases</li> <li>Uploading files to workspaces</li> <li>Building models in workbooks</li> <li>Creating dashboards with a wide range of charts</li> <li>Displaying dashboards on mobile devices</li> <li>Creating portals</li> <li>Subscribing to reporting emails</li> <li>Embedding up to 20 dashboards into external dashboards</li> <li>User-based and role-based access control</li> <li>Row-level access control</li> </ul> |                                                         |                                                             |                                   |       |                                                       |                                    |
|                     | Number of Users      | 50<br>Aliyun main account ar<br>your specific number o                                                                                                    | 100<br>nd RAM sub-account ar<br>f accounts to choose th | 150<br>e occupied license, it is<br>he number of users to b | 200<br>recommended accordi<br>uy. | ng to |                                                       |                                    |
| Purchase Plan       | Subcription Perio    | c 🃸 1 yr 🛛 🔤 2 yr                                                                                                    |                                                         |                                                             |                                   |       |                                                       |                                    |

### **Professional Edition**

The subscription period of the Professional Edition is fixed to one year. You can specify the number of users to be purchased, and the system automatically calculates the prices for you.

|                     |                                  |                                                                                                    |                                                                                                    |                                                                                                    |                      | Current Selected                                                      |
|---------------------|----------------------------------|----------------------------------------------------------------------------------------------------|----------------------------------------------------------------------------------------------------|----------------------------------------------------------------------------------------------------|----------------------|-----------------------------------------------------------------------|
|                     | Region:                          | Singapore                                                                                                    | Hong Kong                                                                                                    | Germany (Frankfurt)                                                                                 | Malaysia             | Region:: Sin                                                          |
|                     | Edition                          | Quick BI Pro                                                                                                    | Quick BI Professional                                                                                                    |                                                                                                    |                      | Edition: Qu<br>Number of U 100                                        |
| Basic Configuration | Features:<br>Basic Configuration | Support functions:<br>Alibaba Cloud publi<br>Alibaba Cloud self-l<br>Local file upload to<br>Database customiz<br>Dashboards with m<br>Wireless side view f<br>Creating reports by<br>Making data portals<br>Pushing reports thr<br>Organizing and com<br>Data row-level acces<br>Can be embedded i<br>Full-screen mode d<br>Support wireless ap<br>Query acceleration<br>Aliyun main account an<br>your specific number of | c database access<br>puilt database access<br>explore space<br>e modeling<br>ultiple data charts<br>for dashboards<br>workbook<br>s<br>ough timed mail<br>trolling rights managen<br>ss controls<br>nto third parties System<br>ashboard<br>oplication of DingDing<br>engine<br><b>200</b><br>nd RAM sub-account ar<br>f accounts to choose the | nent<br>n with dashboards (100)<br>300<br>re occupied license, it is in<br>he number of users to bu | recommended accordin | subcription P 1 y<br>Renewal Dura 1 y<br>Fee:<br>\$ 320000<br>Buy Now |
| Purchase Plan       | Subcription Peric                | oc 📸 1 yr 🛛 🖁 2 yr                                                                                                    |                                                                                                    |                                                                                                    |                      |                                                                       |

# 2 Purchase, upgrade, and renew Quick BI services

Quick BI provides Pro and Professional Edition editions. For the pricing and billing method of each edition, see *Quick BI billing methods* 

#### Quick BI Pro

If you have purchased a Quick BI Pro edition, go to the Quick BI homepage and click Settings to check the organization and permission management functions.

Click the Settings icon to go to the organization settings page, as shown in the following figure.

| 🐯 Quick BI (                | 3                          | Home \      | Workspace                   | Guide | Subscriptions |                                        |           |                          |
|-----------------------------|----------------------------|-------------|-----------------------------|-------|---------------|----------------------------------------|-----------|--------------------------|
| ≡<br>Org Settings           | Org Units Organization Cor | figurations | Members                     | Group | Quick BI Acce | ss Token                               |           | Import Me                |
| ₽ Org Units<br>♀ Workspaces | User ID                    |             | <ul> <li>Nicknam</li> </ul> | e     | ○ Active ○    | Joined At $\diamond$                   | Workspace | <ul> <li>Role</li> </ul> |
|                             | maining                    |             | marketing                   | 9     | Disabled      | Friday, August 10, 2018 5:5<br>9:16 PM | R         | User                     |

On this page, you can create organizations, and add, edit, or delete members of an organization. For more information about organization management, see *Basic concepts about organization management*.

In Workspace, you can operate row-level permissions and data objects including workbooks, dashboards, and portals.

#### **Quick BI Professional Edition**

In addition to the features detailed in Quick BI Pro, Quick BI Professional Edition also supports cloud Hive databases, on-premises Hive databases, Vertica data sources, and IBM DB2 LUW data sources. Quick BI Professional Edition can recognize minutes and seconds in time data and the filtering of time data is accurate to within one second. With Quick BI Professional Edition, you can build data models using cross-database connections. MaxCompute, MySQL, and Oracle data sources are supported.

#### **First purchase**

Before you purchase Quick BI services, you must confirm the number of users.

A user can be a RAM user account or an Alibaba Cloud account. Note that Alibaba Cloud RAM users do not have the permission to purchase Quick BI services. Use a primary account to purchase Quick BI services.

To purchase Quick BI services for both an Alibaba Cloud account and a RAM user, you must select 2 for the number of users.

To purchase Quick BI services for a RAM user, you can use an Alibaba Cloud account, and delete the Alibaba Cloud account after the RAM user is connected.

If this is the first time you use Quick BI, you can purchase Quick BI services for multiple users at a time.

Procedure

- 1. Go to the Quick BI purchase page.
- 2. Specify the number of users and the subscription duration.
- 3. After you have confirmed the price, click Buy Now.
- 4. Enter the username and the password, and click Log On to log on to the Alibaba Cloud homepage.

If you do not have an Alibaba Cloud account, click Join Free to register an account as prompted by the system.

5. After you have confirmed the order, click Pay.

#### Add an account

You can purchase Quick BI services for yourself or for others. If you purchase a Quick BI service for another person, you only need to add that person's account under your account.

If you have purchased a Quick BI service and you need to purchase a Quick BI service for another person, make sure that the account you used to purchase the service has been activated.

#### Procedure

- 1. Log on to the Quick BI console.
- 2. Click Upgrade Version.
- 3. Select the number of users for whom Quick BI services are to be purchased.
- 4. After you have confirmed the order, click Pay.

#### Add a Quick BI user

After you have purchased enough users, you can add users within the quota.

### Note:

When you add a user, we recommend that you add RAM users. If you remove a user account, the Alibaba Cloud account may disclose company data. Add users with caution.

#### Procedure

- 1. Log on to the Quick BI console.
- 2. Click Manage > Add Member .
- 3. Add an Alibaba Cloud account or a RAM user.
- 4. Click OK to add the user.

The added user will be automatically displayed in the user list.

#### Remove a Quick Bl user

If an added user stops using Quick BI services, you can remove this user from the user list. After removal, this user is unable to use any functions of Quick BI.

Procedure

- 1. Log on to the Quick BI console.
- 2. Locate the user on the Members tab page.
- 3. Click Remove to remove the user.

#### Upgrade Quick BI

You can upgrade Quick BI in the Quick BI console.

Procedure

1. Log on to the Quick BI console.

2. Click Upgrade Version, and upgrade Quick BI as prompted by the system.

#### Renewal

Renew the subscription for your Quick BI user within seven days after the account expires. Otherwise, the system automatically releases your resources.

For the releasing and retaining of resources, see Overdue payments.

Procedure

- 1. Log on to the Quick BI console.
- 2. Click Renewal and select a renewal period.
- 3. Click Pay to complete the renewal.

# 3 Overdue payments

#### Quick BI expiration reminder

The system sends expiration reminder once a day for 3 days before the expiration date of a Quick BI instance, and send a reminder 6 days after the expiration. The instance and related resources is released after the payment is overdue for 7 days.

### Quick BI resources retention period

After the expiration of the product, the product resources are retained for 7 days. During this period, your data will not be lost.

During the expiration and grace period, you cannot buy a new Quick BI Product. You can purchase Quick BI again only after all previous data resources are released. After the renewal, the product can be used continually.

If you want to renew the product, see Purchase, upgrade, and renew Quick BI services.

#### Rules of resources release

If you do not renew Quick BI before its expiration date, your resources are retained for an additional seven days during which you can renew Quick BI.

On the sixth day after the initial expiration date, the system sends you one more prompt and, if you do not renew your Quick BI product within the seventh day after expiration, all data (except for files) are released and cannot be recovered. If you renew Quick BI after its expiration date, the start date of the new validity period is counted from the date of renewal.

If you renew Quick BI before its expiration date, the start date of the new validity period is counted from the expiration date of the last validity period.

If you want to add users, see Purchase, upgrade, and renew Quick BI services.